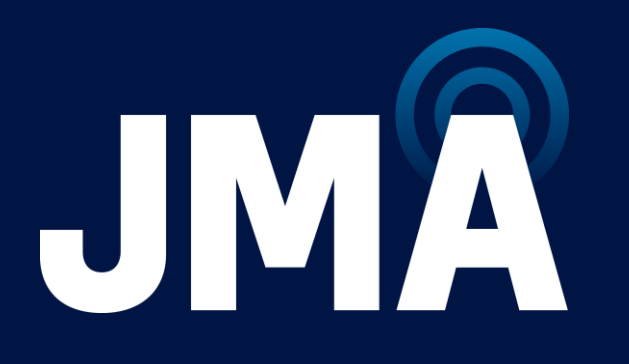

## MX10 & MX16 ANTENNA CBRS ACF UPDATE MOP

1-24-2024

Document Number 17989-01

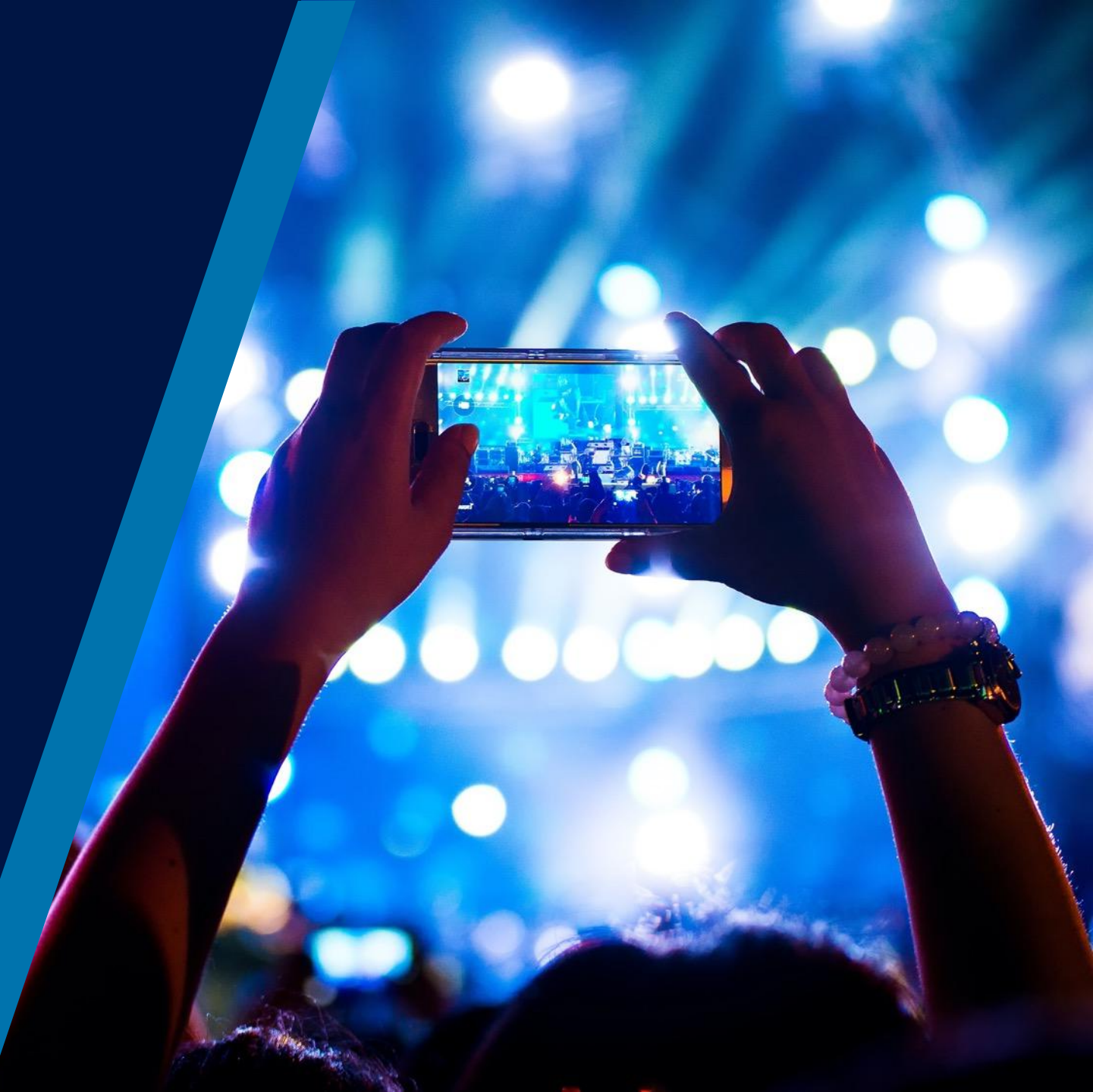

## **Revision History**

| ECO Number | Description                                         | Date     |
|------------|-----------------------------------------------------|----------|
| 00756      | MX10 & MX16 Full CBRS RET ACF File MOP First Relase | 01/24/24 |
|            |                                                     |          |
|            |                                                     |          |
|            |                                                     |          |
|            |                                                     |          |
|            |                                                     |          |

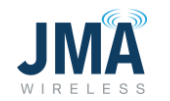

### Introduction

- This document provides the steps required to update the CBRS RET device from a fixed electrical tilt value to a full range RET device, in the JMA Macro panel antenna models beginning with either MX10 or MX16
- The steps in this document are only applicable where the user has direct access to the antenna and can connect to the antenna via either the AISG connector input or to the RF Port which supports RET connection
- For situations where antennas are already installed on site and operational, please refer to Verizon MTCE advisory to how CBRS RETS can be updated via the ENM system.

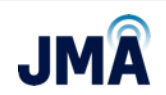

### **Applicable Antenna Models**

#### List of MX10 Models

| MX10FIT445-xx  |
|----------------|
| MX10FIT465-xx  |
| MX10FIT645-xx  |
| MX10FIT665-xx  |
| MX10FIT845-xx  |
| MX10FIT845-Bxx |
| MX10FIT865-xx  |
| MX10FIT865-Bxx |
| MX10FRO440-xx  |
| MX10FRO640-xx  |
| MX10FRO660-xx  |
| MX10FRO840-xx  |
| MX10FRO840-Bxx |
| MX10FRO860-xx  |
| MX10FRO860-Bxx |

-xx can be a value from 02 to 12

#### List of MX16 Models

| MX16FRO445-xx  |
|----------------|
| MX16FRO645-xx  |
| MX16FRO845-Bxx |
| MX16FIT465-xx  |
| MX16FIT665-xx  |
| MX16FIT865-Bxx |

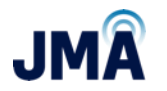

### List of the equipment needed

• RET Controller JMA PCU-1000

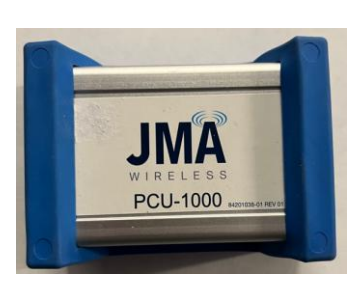

MX10

**MX16** 

• Antenna

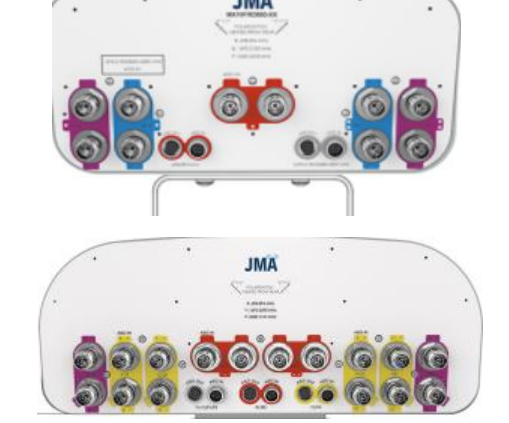

• AISG Cable

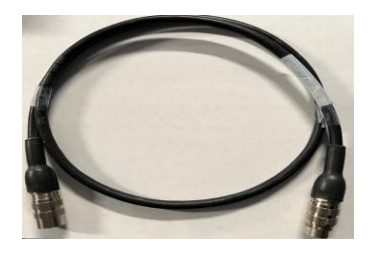

• Smart Bias T (For RF connection)

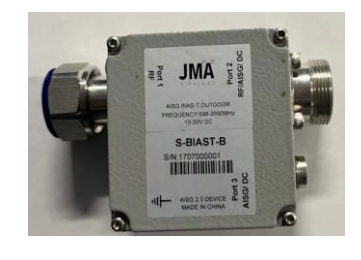

Laptop

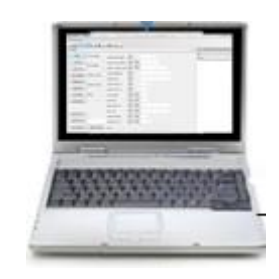

RF Jumper for Bias T connection

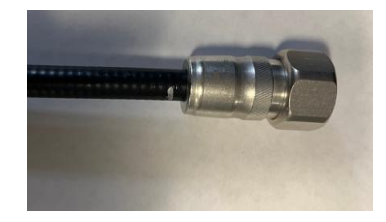

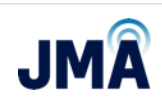

#### **MOP Instructions location details**

#### CBRS Full RET ACF File loading **MOP** instructions

http://jma%20mx10%20&%20mx1 6%20cbrs%20full%20ret%20act% 20update%20mop.pdf/

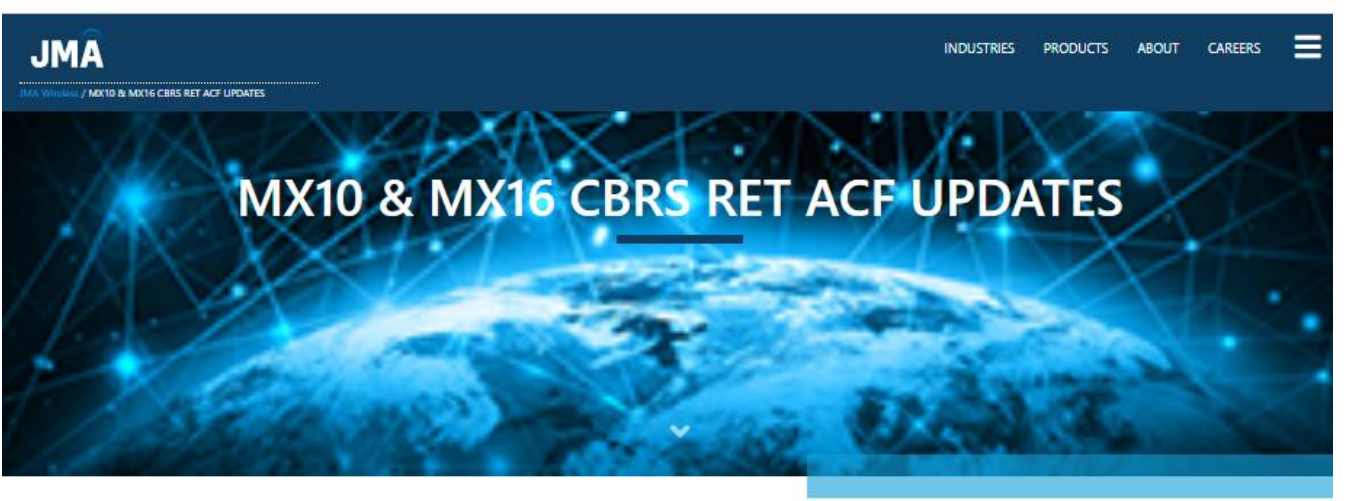

Download the JMA MX10 & MX16 CBRS FULL RET UPDATE MOP her

MX10 Se AAY1/ MX10 MX10

MX10 MX1 MX10 MX10 MX10 MX10 MX16 Se MX10 MX16 MX16 MX16 MX16 MX16

| Firmware version FW_V1.2.0 | Firmwa       |  |
|----------------------------|--------------|--|
| sries                      | MX10 Series  |  |
| FIT445                     | MX10FIT445   |  |
| FIT465                     | MX10FIT465   |  |
| FIT64S                     | MX10FIT645   |  |
| FIT665                     | MX10FIT665   |  |
| FIT84S                     | MX10FIT845   |  |
| FIT845-8                   | MX10FIT845-B |  |
| FITB65                     | MX10FIT865   |  |
| FIT865-8                   | MX10FIT865-B |  |
| FR0440                     | MX10FRQ440   |  |
| FRO648                     | MX10FRQ640   |  |
| FR0660                     | MX10FRO660   |  |
| FR0840                     | MX10FRO840   |  |
| FRQ840-B                   | MX10FRO840-B |  |
| FRQ860                     | MX10FRQ860   |  |
| FR0860-B                   | MX10FRQ860-B |  |
| rries                      | MX16 Series  |  |
| FIT465                     | MX16FIT465   |  |
| FIT665                     | MX16FIT665   |  |
| FIT865-B                   | MX16FIT865-B |  |
| FRO44S                     | MX16FRO445   |  |
| FRO645                     | MX16FRO645   |  |
| FRO845-B                   | MX16FRO845-8 |  |
|                            |              |  |

#### are version FW V2.0.1

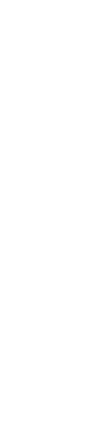

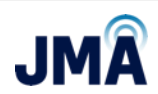

### **Flow Chart**

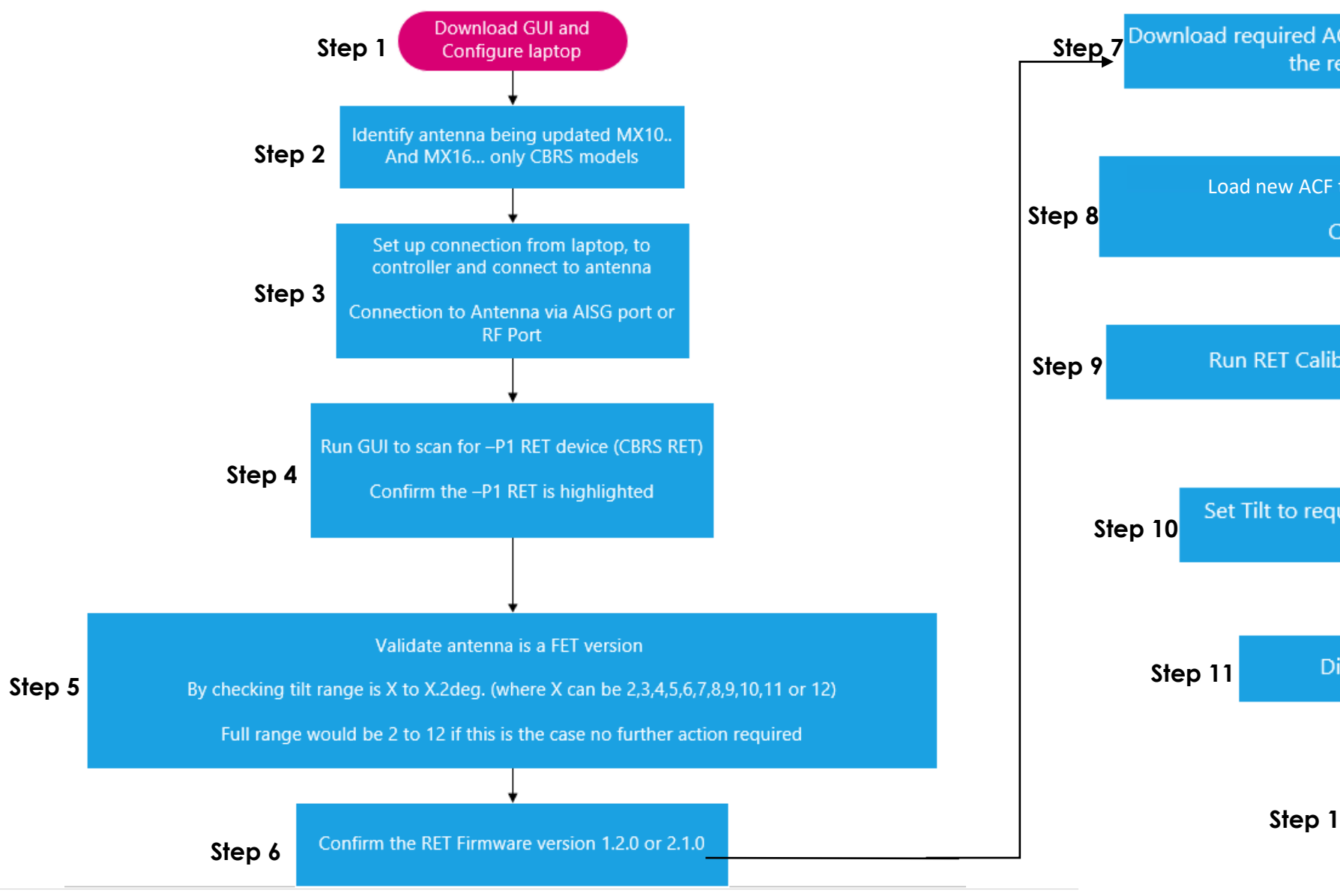

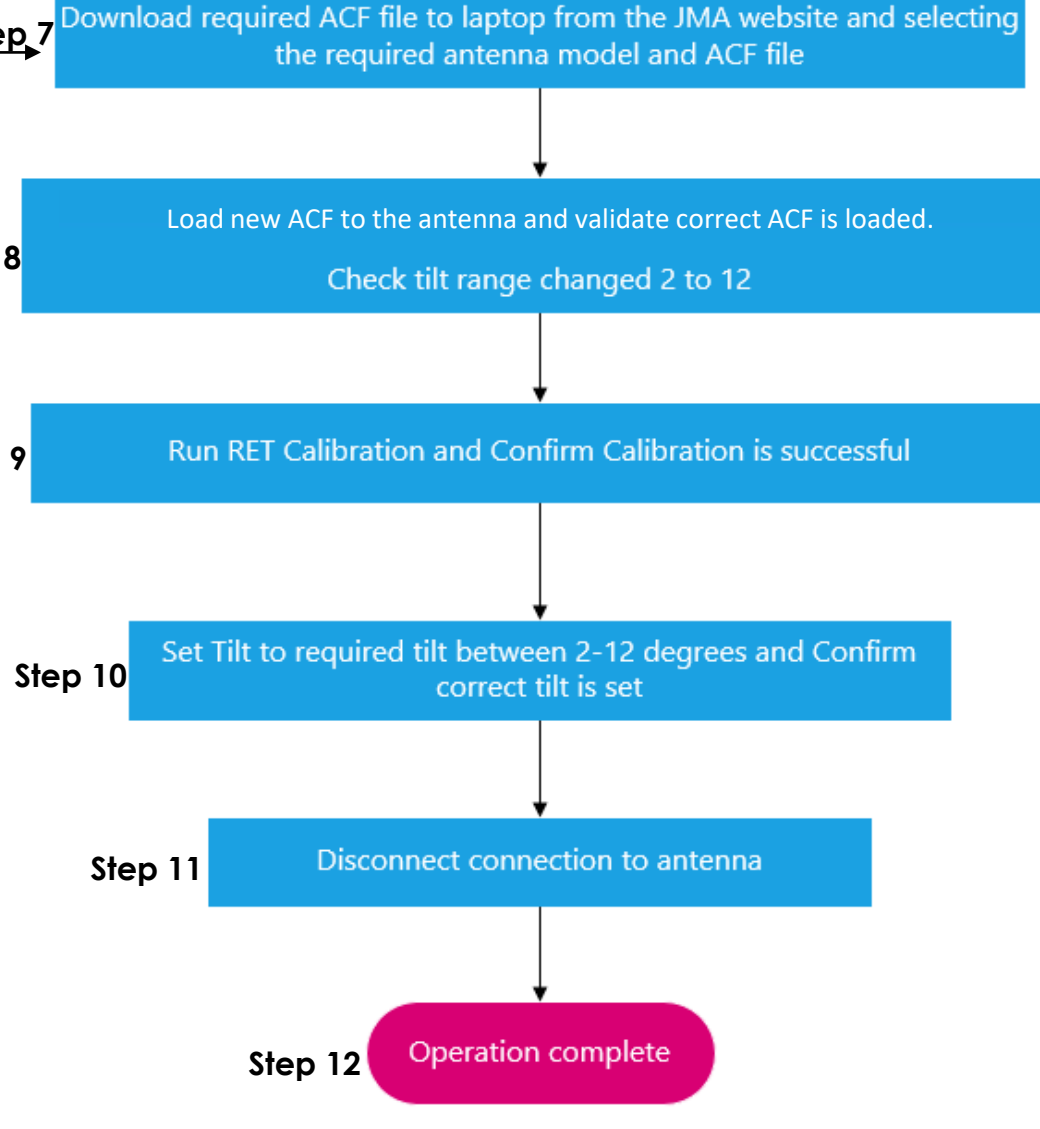

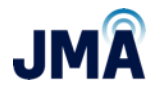

### **Step 1 - JMA Website location for Software and Guide**

#### Go to:

https://jmawireless.com/support/

# Download the 3 red highlighted items as shown.

#### **KEY SUPPORT DOCUMENTS**

#### **Transmission Line Systems**

- Connector Matrix
- Weather Protection Cross Reference Chart
- Cable Prep Tools and Replacement Parts
- View Installation Videos

#### **Antenna Systems**

#### Performance Results Portal

- NWAV RET Webinar
- RET Presentation
- Antenna Product Matrix
- Antenna Model Nomenclature
- RET-200 Motor Support
- Antenna Painting Options
- Stadium Antenna Weep Hole Guide
- NWAV Macro Antenna Bracket Installation Guide
- Venue Bracket Install Guide for 919050 & 919055
- Venue Bracket Install Guide for 91900324 & 91900325
- IV0XOMNI136 Ceiling-Mount Installation Guide
- Dual Mount Bracket Installation Guide
- Instructions for Extension Kit for MX08FIT265-01 Antenna
- 🖹 RET Controller PCU 1000 Software
- PCU 1000 User Guide
- 🚯 USB Driver for AISG Controller
- MX10 & MX16 CBRS RET ACF UPDATES

#### Step 1 cont. - RET GUI & COM SET UP

- Download & Install JMA RET GUI 5.16 and USB Driver for AISG Controller
- Ensure RET Controller is powered up and connected to PC
- Launch GUI application
- Perform COM setup for RET controller on PC Steps 1-5

#### Device manager on laptop to validate com port used

| 占 D  | evice Manager                        |
|------|--------------------------------------|
| File | Action View Help                     |
| (= e | ) 🖬   🖸 🖬   💭                        |
| × .8 | LPX-LT-VITH                          |
| >    | Audio inputs and outputs             |
| >    | Batteries                            |
| >    | Bluetooth                            |
| >    | Computer                             |
| >    | Disk drives                          |
| >    | Display adapters                     |
| >    | Portable Devices                     |
| ~    | Ports (COM & LPT)                    |
|      | USB Serial Port (COM3) - PCU-1000    |
|      | UNX SDM-USB-QS-S (COM4) ATC Lite-200 |

#### JMA Desktop icon

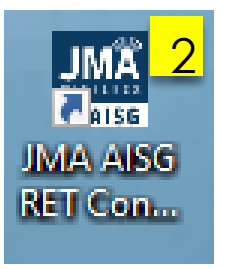

#### Top left inside JMA GUI

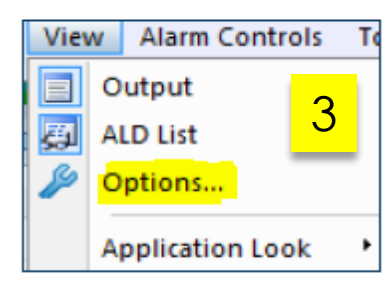

## Select serial port and restart the program

| Application Opt                                | ions                 | ×     |  |  |  |  |
|------------------------------------------------|----------------------|-------|--|--|--|--|
| Serial Port:                                   | COM3 V Detect Port   |       |  |  |  |  |
| Baudrate:                                      | 9600 Restore Default | 4     |  |  |  |  |
| Aisg                                           | Controller           | ×     |  |  |  |  |
| Restart the application to apply the settings! |                      |       |  |  |  |  |
|                                                | ОК                   |       |  |  |  |  |
|                                                |                      |       |  |  |  |  |
|                                                |                      | _     |  |  |  |  |
|                                                | OK Close             | Apply |  |  |  |  |

#### Verify that com port has been opened and configured

| Outp                                  | ut           |       |         |                                                        |
|---------------------------------------|--------------|-------|---------|--------------------------------------------------------|
| i i i i i i i i i i i i i i i i i i i | pen 🔚 Save 🕎 | Run > | < Clear | 5                                                      |
| Lev                                   | Timestamp    | Class | ALD     | Message                                                |
| 0                                     | 19:42:18:561 | COMM  |         | Searching for COM ports                                |
| 0                                     | 19:42:18:914 | COMM  |         | COM3 - FTDI - FTDIBUS\VID_0403+PID_6014+FT2I8COGA\0000 |
| 0                                     | 19:42:18:916 | COMM  |         | Found 2 ports                                          |
| 0                                     | 19:42:22:880 | HDLC  |         | Configuring port 'COM3'                                |
| 0                                     | 19:42:22:880 | COMM  |         | Opening com port 'COM3'                                |
| 0                                     | 19:42:22:898 | MAIN  |         | Successfully opened and configured com port            |

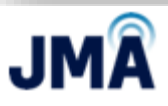

### Step 2 - Identify Antenna

Label example of a MX10 antenna

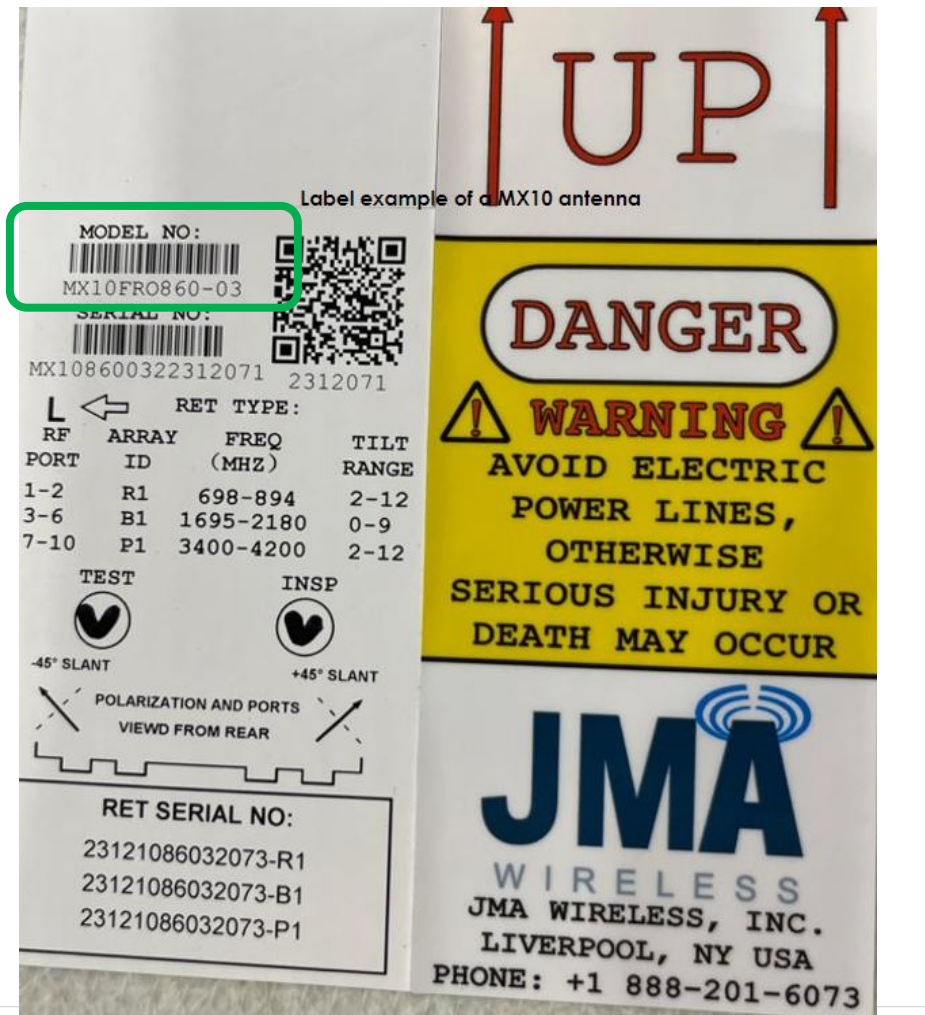

Label example of a MX16 antenna

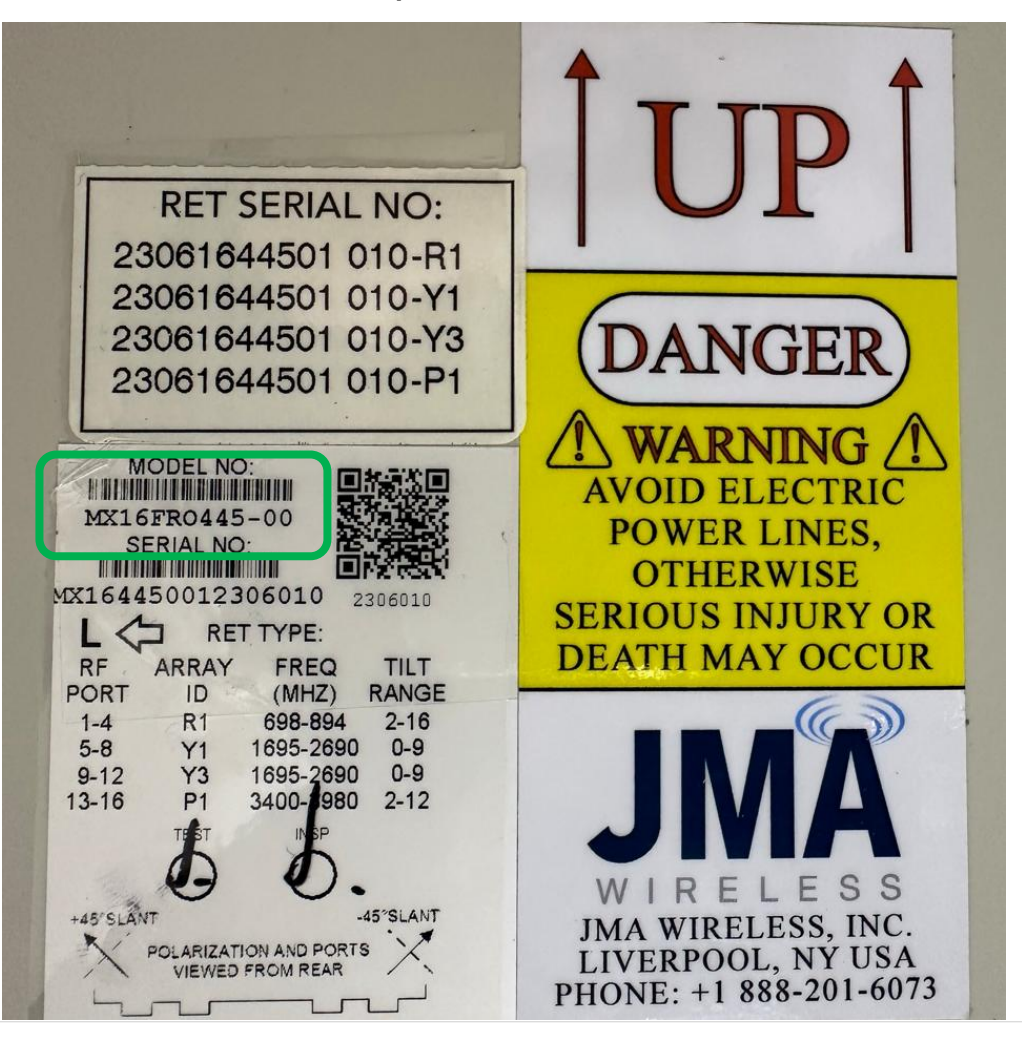

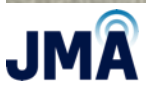

#### **Step 3 - RET Controller Test Diagram – AISG Port**

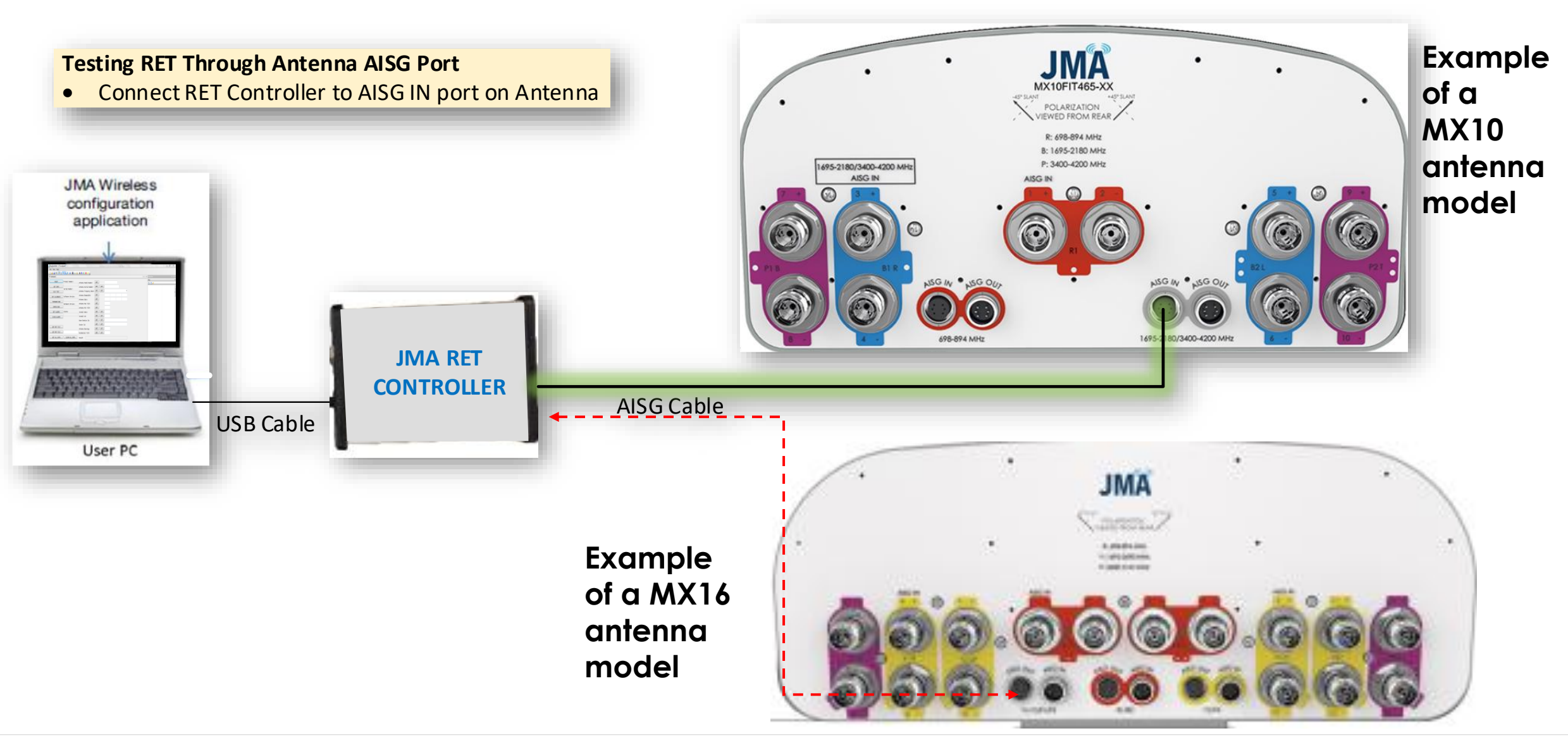

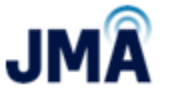

#### **Step 3 cont. - RET Controller Test Diagram – RF Port**

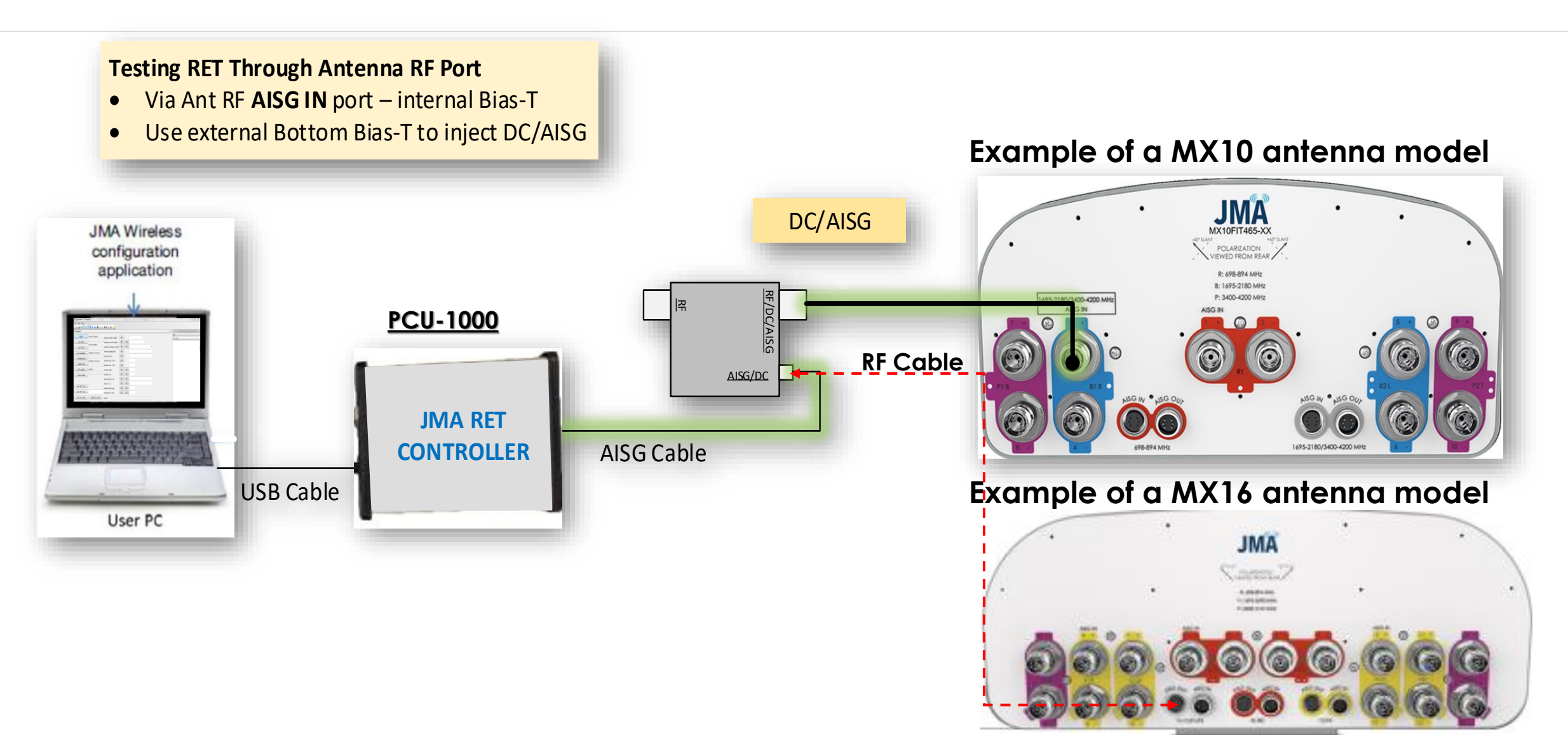

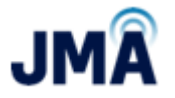

## **Explanation of the GUI LAYOUT**

|    |           | File View Alarm Controls Tools Help                                                                                                    |     |
|----|-----------|----------------------------------------------------------------------------------------------------|-----|
| R  | BUS RESET |                                                                                                    | • X |
|    | SCAN      | ALD     Onlique Id     IIIt       1     CC23121086032073-B1     4.5       2     CC23121086032073-P1     3.1         Product Number     R1000 CBRS         GET TILT     SET TILT                                                                                                    | ^   |
| ٠  | STOP SCAN | RET Unique Id     CC23121086032073-P1       Firmware Version     FW_V2.0.1         ANT CONFIG DWN       Editable                                                                                                    |     |
|    | SAVE      | Device List       Alarm Status     None                                                                                                    |     |
|    |           | Antenna Fields Recid Only     Model Number MX10860000C03AP1   Serial Number MX108600322312071   Frequency Band V   Beamwidth 60   60 0   Gain 0.0   0.0 0.0   Max Tilt 3.2   Min Tilt 3.0   SET GET     SET GET     Operator Fields   Install Date   Install Id   Antenna Bearing   0.0   Base Station Id   SET   GET                                                                                                    |     |
|    |           | Ant Info     Operator Fields                                                                                                    | ×   |
|    |           | Lev         Timestamp         Class         ALD         Message           1         17:00:44:357         COMM          TX[06] 7E 01 F1 99 F0 7E           1         17:00:44:439         COMM          RX[06] 7E 01 F1 99 F0 7E           1         17:00:44:459         COMM          RX[06] 7E 01 F1 99 F0 7E           1         17:00:44:459         COMM          RX[06] 7E 01 F1 99 F0 7E           1         17:00:44:459         COMM          RX[06] 7E 01 F1 99 F0 7E           1         17:00:44:459         COMM          RX[06] 7E 01 F1 99 F0 7E           1         17:00:44:459         COMM          RX[06] 7E 02 B1 F5 98 7E | •   |
| JM |           | Image: 17:00:44:534         COMM          RX[06] 7E 02 B1 F5 98 7E           Ready                                                                                                    | •   |

### Step 4 - Scan for RETs and confirm connected to –P1 RET in unique antenna ID

### Start scan by clicking the button then select ALD for the P1 RET

| ALD Unique Id Tite<br>1 Unique Id Tite<br>2 CC3312106030373; 1: 1<br>Firmware Version FM_V2.0.1<br>Hardware Version FM_V2.0.1<br>Hardware Version FM_V2. | ALD LIST $\checkmark \downarrow \downarrow \times$                                                                          | ALD # ALD #2                                                                                                    |                                                                                                    |
|----------------------------------------------------------------------------------------------------|----------------------------------------------------------------------------------------------------|----------------------------------------------------------------------------------------------------|----------------------------------------------------------------------------------------------------|
| <                                                                                                    | Allo       Onique Pd       1110         1       CC23121086032073-B1       4.5         2       CC23121086032075-P1       3.1 | Info<br>Product Number R1000 CBRS<br>RET Unique Id CC2312108603207-P1<br>Firmware Version FW_V2.0.1<br>Hardware Version HW_R1000_C<br>Alarm Status None<br>Antenna Fields<br>Model Number MX1086000C03AP1<br>Serial Number MX108600322312071<br>Frequency Band V<br>Beamwidth 60 0 0 0<br>Gain 0.0 0.0 0.0 0.0<br>Max Tilt 3.2<br>Min Tilt 3.2<br>Min Tilt 3.0 | RET         GET TILT       SET TILT         CALIBRATE       CALIBRATE ALL         ANT CONFIG DWN         FIRMWARE DWN         Operator Fields         Install Date         Install Id         Antenna Bearing         0.0         Mechanical Tilt         0.0         Sector Id         SET |
|                                                                                                    | <                                                                                                    |                                                                                                    |                                                                                                    |
|                                                                                                    | 🚔 Open  Save 📷 Run 🗙 Clear                                                                                                  |                                                                                                    |                                                                                                    |

JMA

CONFIDENTIAL © 2022 JMA Wireless. All Rights Reserved.

14

### **Step 5 - Example of a FET RET vs Full RET**

Confirm the antenna is a –P1 FET antenna and not the full ret version by the tilt values

#### FET Antenna (Fixed Electrical Tilt)

#### Full Range Tilt RET

| ALD #1 ALD #2                                                                                                    | ALD #1 ALD #2                                                                                                    |
|----------------------------------------------------------------------------------------------------|----------------------------------------------------------------------------------------------------|
| Info       RET         Product Number       R1000 CBRS         RET Unique Id       CC23121086032073-P1         Firmware Version       FW_V2.0.1         Hardware Version       HW_R1000_C         Alarm Status       None         Antenna Fields       Operator Fields                                                                                                    | Info       Product Number       R1000 CBRS       RET         RET Unique Id       CC23121086032073-P1       GET TILT       SET TILT       2.0         Firmware Version       FW_V2.0.1       CALIBRATE       CALIBRATE ALL         Hardware Version       HW_R1000_C       Alarm Status       None         Antenna Fields       Operator Fields       Operator Fields                                                                         |
| Model Number MX10866000C03AP1   Serial Number MX1086600322312071   Frequency Band    Beamwidth 60   0 0   0 0   0 0   0 0   0 0   0 0   0 0   0 0   0 0   0 0   0 0   0 0   0 0   0 0   0 0   0 0   0 0   0 0   0 0   0 0   0 0   0 0   0 0   0 0   0 0   0 0   0 0   0 0   0 0   0 0   0 0   0 0   0 0   0 0   0 0   0 0   0 0   0 0   0 0   0 0   0 0   0 0   0 0   0 0   0 0   0 0   0 0   0 0   0 0   0 0   0 0   0 0   0 0   0 0   0 0   0 0 | Model Number MX1086000C00AP1   Serial Number MX108600322312071   Frequency Band    Gain 0.0   0.0 0.0   0.0 0.0   Max Tilt 12.0   Tilt range of 2° - 12°     SET GET     SET GET     SET GET     SET GET     SET GET     SET GET     SET GET     SET GET     SET GET     SET GET     SET GET     SET GET     SET GET     SET GET     SET GET     SET GET     SET GET     SET GET     SET GET     SET GET     SET GET     SET GET     SET GET |

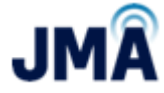

### **Step 6 - Confirm Firmware Version**

| Product Number                                  | R100             | 0 CBRS  |         |     |
|-------------------------------------------------|------------------|---------|---------|-----|
| RET Unique Id                                   | CC23             | 1210860 | 32073-P | 1   |
| Firmware Version                                |                  | FW_V2   | .0.1    |     |
| Hardware Version                                |                  | HW_R10  | 00_C    |     |
| Alarm Status                                    | None             |         |         |     |
| Model Number<br>Serial Number<br>Frequency Band | MX108            | 6000C03 | AP1     |     |
|                                                 |                  | 10      | 10-     |     |
| Beamwidth                                       | 60               | 0       | 0       | 0   |
| Beamwidth<br>Gain                               | 60<br>0.0        | 0       | 0.0     | 0.0 |
| Beamwidth<br>Gain<br>Max Tilt                   | 60<br>0.0<br>3.2 | 0.0     | 0.0     | 0.0 |

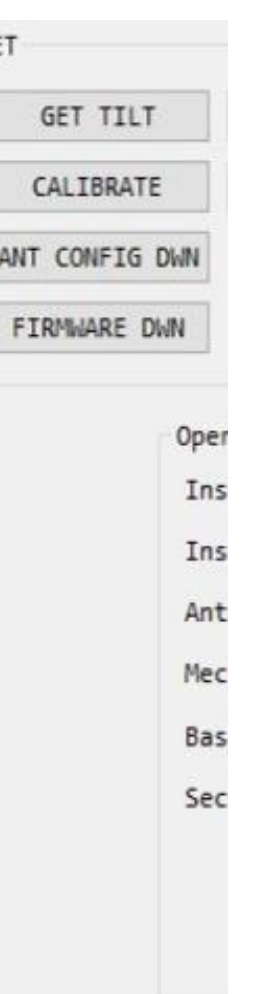

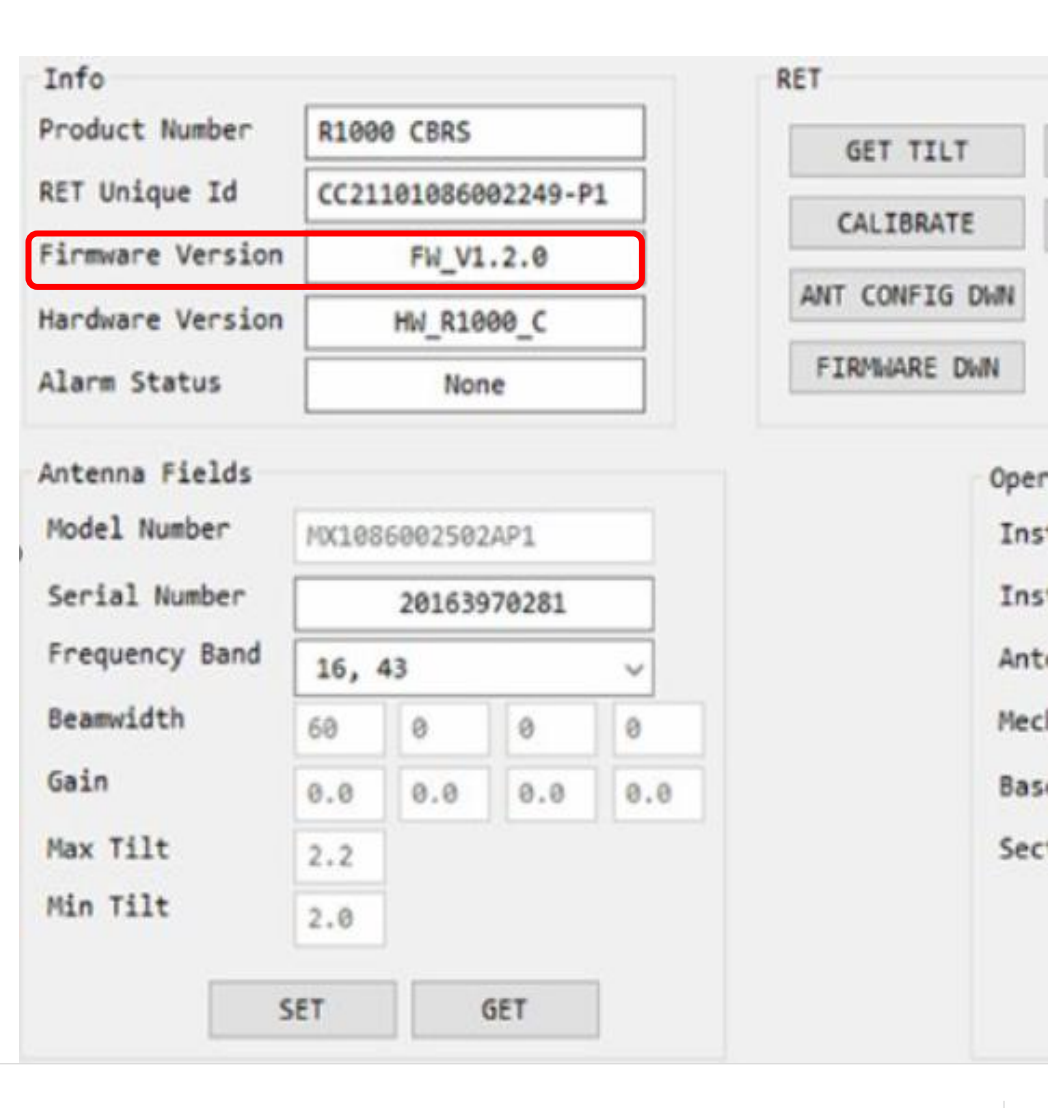

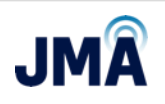

Ins

Ins

Anti

Mec

Bas

Sec

### **Step 7 - ACF File location details**

#### ACF file link –

https://jmawireless.com/mx10mx16-cbrs-ret-acf-updates/

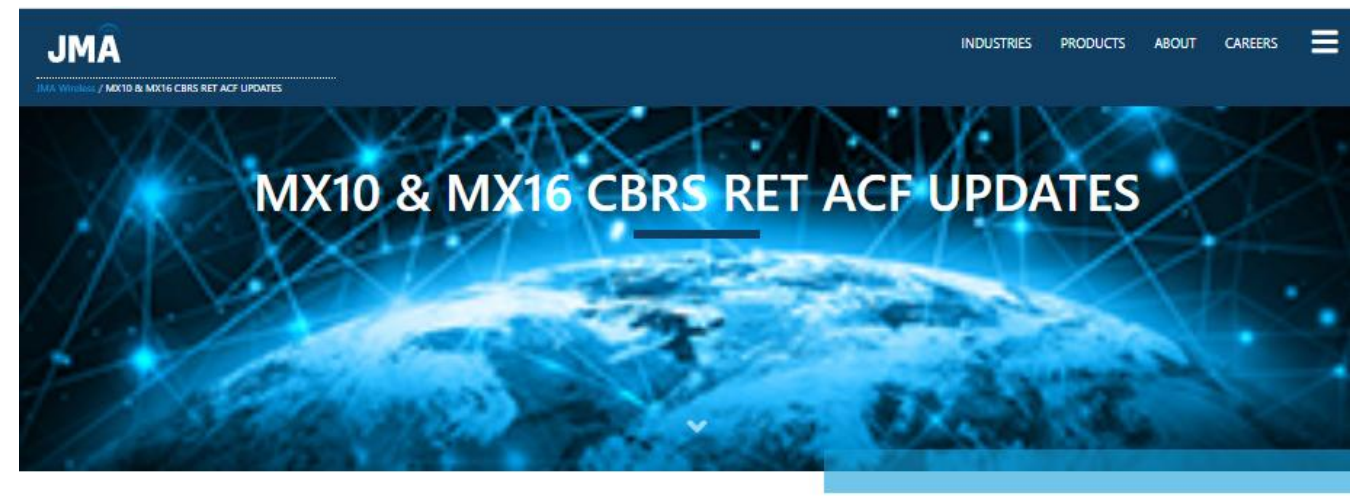

Download the JMA MX10 & MX16 CBRS FULL RET UPDATE MOP here

| Firmware version FW_V1.2.0 | Firmw        |  |
|----------------------------|--------------|--|
| MX10 Series                | MX10 Series  |  |
| MX:10FIT445                | MX10FIT445   |  |
| MX10FIT465                 | MX10FIT465   |  |
| MX10FIT645                 | MX10FIT645   |  |
| MIX10FIT665                | MX10FIT665   |  |
| MX10FiT845                 | MX10FIT845   |  |
| MX10FIT845-B               | MX10FIT845-B |  |
| MX10FIT865                 | MX10FIT865   |  |
| MX10FIT865-B               | MX10FIT865-B |  |
| MX10FRO440                 | MX10FRO440   |  |
| MX10FR0640                 | MX10FROG40   |  |
| MX10FR0660                 | MX10FROG60   |  |
| MX10FR0840                 | MX10FRO840   |  |
| MX10FR0840-B               | MX10FRO840-8 |  |
| MX10FR0860                 | MX10FRO860   |  |
| MIX10FR0860-B              | MX10FRO860-B |  |
| MX16 Series                | MX16 Series  |  |
| MIX16FIT465                | MX16FIT465   |  |
| MX16FIT665                 | MX16FIT665   |  |
| MIX16FIT865-B              | MX16FIT865-B |  |
| MX16FRO445                 | MX16FRO445   |  |
| MX16FRD645                 | MX16FRO645   |  |
| MX16FRQ845-B               | MX16FRO845-8 |  |
|                            |              |  |

#### are version FW V2.0.1

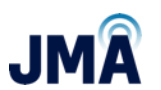

#### Step 7 cont. - Select file based on firmware version of antenna

## Firmware version FW\_V1.2.0

#### MX10 Series

- MX10FIT445
- MX10FIT465
- MX10FIT645
- MX10FIT665
- MX10FIT845
- MX10FIT845-B
- MX10FIT865
- MX10FIT865-B
- MX10FRO440
- MX10FRO640
- MX10FRO660
- MX10FRO840
- MX10FRO840-B
- MX10FRO860
- MX10FRO860-B

#### MX16 Series

- MX16FIT465
- MX16FIT665
  - MX16FIT865-B
  - MX16FRO445
  - MX16FRO645
- MX16FRO845-B

## Firmware version FW V2.0.1

MX16 Series

MX16FIT465

MX16FIT665

MX16FIT865-B

MX16FRO445

MX16FRO645

MX16FRO845-B

#### MX10 Series

- MX10FIT445
- MX10FIT465
- MX10FIT645
- MX10FIT665
- MX10FIT845
- MX10FIT845-B
- MX10FIT865
- MX10FIT865-B
- MX10FRO440
- MX10FRO640
- MX10FRO660
- MX10FRO840
- MX10FRO840-B
- MX10FRO860
- MX10FRO860-B

### Step 8 - RET ACF LOAD

1. Go to <u>https://jmawireless.com/mx10-mx16-cbrs-ret-acf-updates/</u> for the ACF files

- 2. Connect to only one RET at a time
- 3. Click CONFIG DWN
- 4. A Browsing window will open to look for the ant file (ACF)
- 5. Select the ant file per the band
  - a. -P1 is CBRS/C-Band
- 6. Double click on the file and it will load to the RET
- 7. RET will go into a Not Calibrated status
- 8. Calibrate the RET click CALIBRATE
- 9. Repeat step 2-8 for the remaining RETs

| File    | View Alarm Controls To                                  | ols Help           |            |                                                                                                    |                                                                        |                                                                                   |                                                          |   |                                                                                                    |
|---------|---------------------------------------------------------|--------------------|------------|----------------------------------------------------------------------------------------------------|------------------------------------------------------------------------|-----------------------------------------------------------------------------------|----------------------------------------------------------|---|----------------------------------------------------------------------------------------------------|
| R 🕨     | 🔶 🖬                                                     |                    |            |                                                                                                    |                                                                        |                                                                                   |                                                          |   |                                                                                                    |
| ALD LIS | т                                                       | ▼ ‡ ×              | ALD ALD #1 | ALD #2                                                                                                    |                                                                        |                                                                                   |                                                          |   |                                                                                                    |
| ALD LIS | Unique Id<br>CC23121086032073-B1<br>CC23121086032073-P1 | ▼ ₽ X Tilt 4.5 3.1 | ALD #1     | L ALD #2<br>Info<br>Product Number<br>RET Unique Id<br>Firmware Version<br>Hardware Version<br>Alarm Status<br>Antenna Fields<br>Model Number<br>Serial Number<br>Frequency Band<br>Beamwidth<br>Gain<br>Max Tilt<br>Min Tilt | R1000<br>CC231<br>CC231<br>MX1086<br>MX1086<br>60<br>0.0<br>3.2<br>3.0 | 0 CBRS<br>210860<br>FW_V2<br>HW_R10<br>Non<br>5000C03<br>5003223<br>0<br>0<br>0.0 | 32073-F<br>.0.1<br>00_C<br>e<br>AP1<br>12071<br>0<br>0.0 |   | RET<br>GET TILT SET TILT 3.1<br>CALIBRATE CALIBRATE ALL<br>ANT CONFIG DWN<br>FIRMWARE DWN<br>Operator Fields<br>Install Date<br>Install Id<br>Antenna Bearing 0.0<br>Mechanical Tilt 0.0<br>Base Station Id<br>Sector Id |
|         |                                                         |                    |            | S                                                                                                    | ET                                                                     | (                                                                                 | SET                                                      | ] | SET GET                                                                                                    |

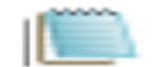

ACF\_FRO10860\_CBRS\_00 v5.cfg

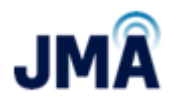

**CBRS** File

#### **Step 9 - Validate new ACF has loaded**

#### Check that Tilt range has changed Run calibration 2

| Info             |                      | RET        |                 |                             | Info                            |       |                |         |     | RET      |                 |     |     |
|------------------|----------------------|------------|-----------------|-----------------------------|---------------------------------|-------|----------------|---------|-----|----------|-----------------|-----|-----|
| Product Number   | R1000 CBRS           | GET TILT   | SET TILT        |                             | Product Number                  | R100  | 0 CBRS         |         |     | GET TTU  | T SET TILT      | 2.0 |     |
| RET Unique Id    | CC23121086032073-P1  |            |                 |                             | RET Unique Id                   | CC23  | 12108603       | 32073-P | 1   | CALTROAT |                 |     |     |
| Firmware Version | FW_V2.0.1            |            |                 | -                           | Firmware Version                |       | FW_V2.0.1      |         |     | CALIDRAT | CALIBRATE AL    | -   |     |
| Hardware Version | HW_R1000_C           | ANT CONFIG | DWN             | Hardware Version HW_R1000_C |                                 |       | ANT CONFIG DWN |         |     |          |                 |     |     |
| Alarm Status     | Not Calibrated       | FIRMWARE D | WN              |                             | Alarm Status                    |       | None           | e       |     | FIRMWARE | DWN             |     |     |
| Antenna Fields   |                      |            | Operator Fields |                             | Antenna Fields                  |       |                |         |     |          | Operator Fields |     |     |
| Model Number     | MX1086000C00AP1      |            | Install Date    |                             | Model Number                    | MX108 | 6000C00        | AP1     |     |          | Install Date    |     | _   |
| Serial Number    | MX108600322312071    |            | Install Id      |                             | Serial Number MX108600322312071 |       |                |         |     |          | Install Id      |     |     |
| Frequency Band   | ~                    |            | Antenna Bearing | 0.0                         | Frequency Band                  |       |                |         | ~   |          | Antenna Bearing | 0.0 |     |
| Beamwidth        | 60 0 0 0             |            | Mechanical Tilt | 0.0                         | Beamwidth                       | 60    | 0              | 0       | 0   |          | Mechanical Tilt | 0.0 |     |
| Gain             | 0.0 0.0 0.0 0.0      |            | Base Station Id |                             | Gain                            | 0.0   | 0.0            | 0.0     | 0.0 |          | Base Station Id |     |     |
| Max Tilt         | 12.0                 | 100        | Sector Id       |                             | Max Tilt                        | 12.0  |                |         |     |          | Sector Id       |     |     |
| Min Tilt         | 2.0 Filt range of 2° | - 12*      |                 |                             | Min Tilt                        | 2.0   |                |         |     |          |                 |     |     |
| S                | ET GET               |            | S               | ET GET                      |                                 | SET   | G              | ET      |     |          | 5               | ET  | GET |

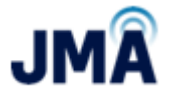

Validate Calibration is complete

#### Step 10 - set / confirm tilt

|   | Info<br>Product Number<br>RET Unique Id<br>Firmware Version<br>Hardware Version | R1000                    | CBRS<br>210860<br>FW_V2<br>HW_R10 | 32073-P<br>.0.1<br>00_C |     | RET<br>GET TILT<br>CALIBRATE<br>ANT CONFIG DWN<br>FIRMWARE DWN | SET TILT                                                                       | 2.0     |
|---|---------------------------------------------------------------------------------|--------------------------|-----------------------------------|-------------------------|-----|----------------------------------------------------------------|--------------------------------------------------------------------------------|---------|
|   | Antenna Fields<br>Model Number<br>Serial Number<br>Frequency Band<br>Beamwidth  | MX1086<br>MX1086         | 000C00                            | AP1<br>12071            | ~   | OF<br>I<br>A<br>M                                              | perator Fields<br>nstall Date<br>nstall Id<br>ntenna Bearing<br>echanical Tilt | 0.0     |
| 2 | Gain<br>Max Tilt<br>Min Tilt                                                    | 0.0<br>12.0<br>2.0<br>ET | 0.0                               | 0.0<br>5ET              | 0.0 | B                                                              | ase Station Id<br>ector Id                                                     | SET GET |

#### **Step – 11 Disconnect from antenna. ACF change complete**

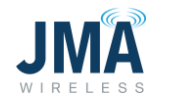

## **JMA SUPPORT**

# For any questions please contact technical support on the contact details below

| Support Hours            | <ul> <li>Weekday Hours: 8AM to 5PM EST</li> <li>After Hours, Weekend &amp; Holiday Hours:</li> <li>Via Customer Service Representative (CSR) - 24X7</li> </ul> |
|--------------------------|----------------------------------------------------------------------------------------------------|
| Phone Support            | <ul><li>1-888-201-6073</li></ul>                                                                                                    |
| Email Support & Web Site | <ul> <li><u>techsupport@jmawireless.com</u></li> <li><u>customerservice@jmawireless.com</u></li> <li><u>http://www.jmawireless.com</u></li> </ul>              |

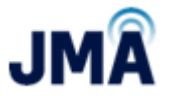

Thank you

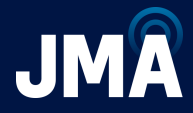

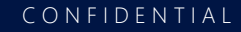